# Podpis elektroniczny

Instalacja certyfikatu na karcie kryptograficznej

Instrukcja instalacji certyfikatu na karcie kryptograficznej

wersja 1.0

## Spis treści

| 1. | Informacje ogólne                                 | 3    |
|----|---------------------------------------------------|------|
| 2. | Informacja o wydaniu certyfikatu kwalifikowanego  | 3    |
| 3. | Logowanie na koncie                               | 3    |
| 4. | Automatyczna instalacja certyfikatu               | 4    |
| 5. | Ręczna instalacja certyfikatu                     | 8    |
|    | 5.1. Wgranie pobranego pliku certyfikatu na kartę | . 12 |

#### 1. Informacje ogólne

Certyfikat kwalifikowany wydawany jest przez Certum po otrzymaniu kompletu poprawnie wypełnionych dokumentów. W poniższej instrukcji zawarte zostały kolejne kroki procesu pobierania certyfikatu kwalifikowanego na kartę kryptograficzną.

W procesie instalacji certyfikatu korzystaj z przycisków pojawiających się na ekranie np. Dalej, nie ze strzałek nawigacyjnych w przeglądarce.

### 2. Informacja o wydaniu certyfikatu kwalifikowanego

Procedura instalacji certyfikatu rozpoczyna się w momencie otrzymania informacji potwierdzającej wydanie przez Certum certyfikatu kwalifikowanego. W wiadomości otrzymasz także link do panelu Certum, za pośrednictwem, którego możesz zainstalować certyfikat kwalifikowany.

#### 3. Logowanie na koncie

Panel Certum dostępny jest pod adresem: https://panel.certum.pl

Zaloguj się za pomocą adresu e-mail oraz hasła.

| Certum                       | ≫A PL EN          |
|------------------------------|-------------------|
| Zaloguj się                  |                   |
| E-MAIL                       | O Zapamiętaj mnie |
| HASŁO                        | ***               |
| Nie pamiętasz hasła? Dalej > | -                 |
| lub załóż konto              |                   |

#### 4. Automatyczna instalacja certyfikatu

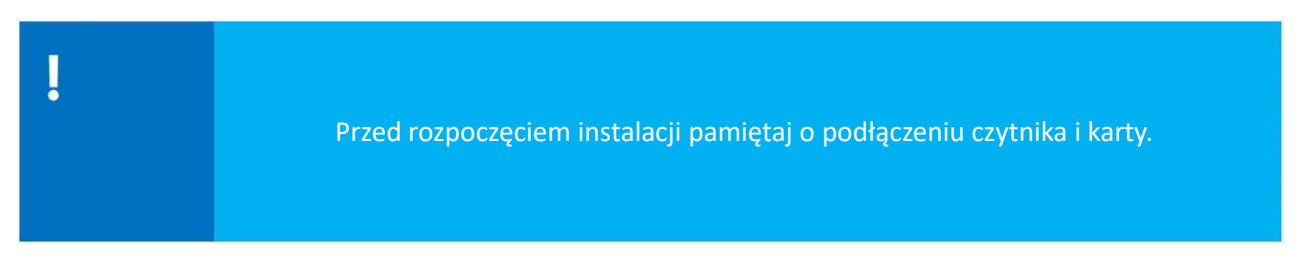

Po zalogowaniu na koncie należy w sekcji z podpisami oraz pieczęciami odnaleźć podpis/pieczęć, które są do instalacji.

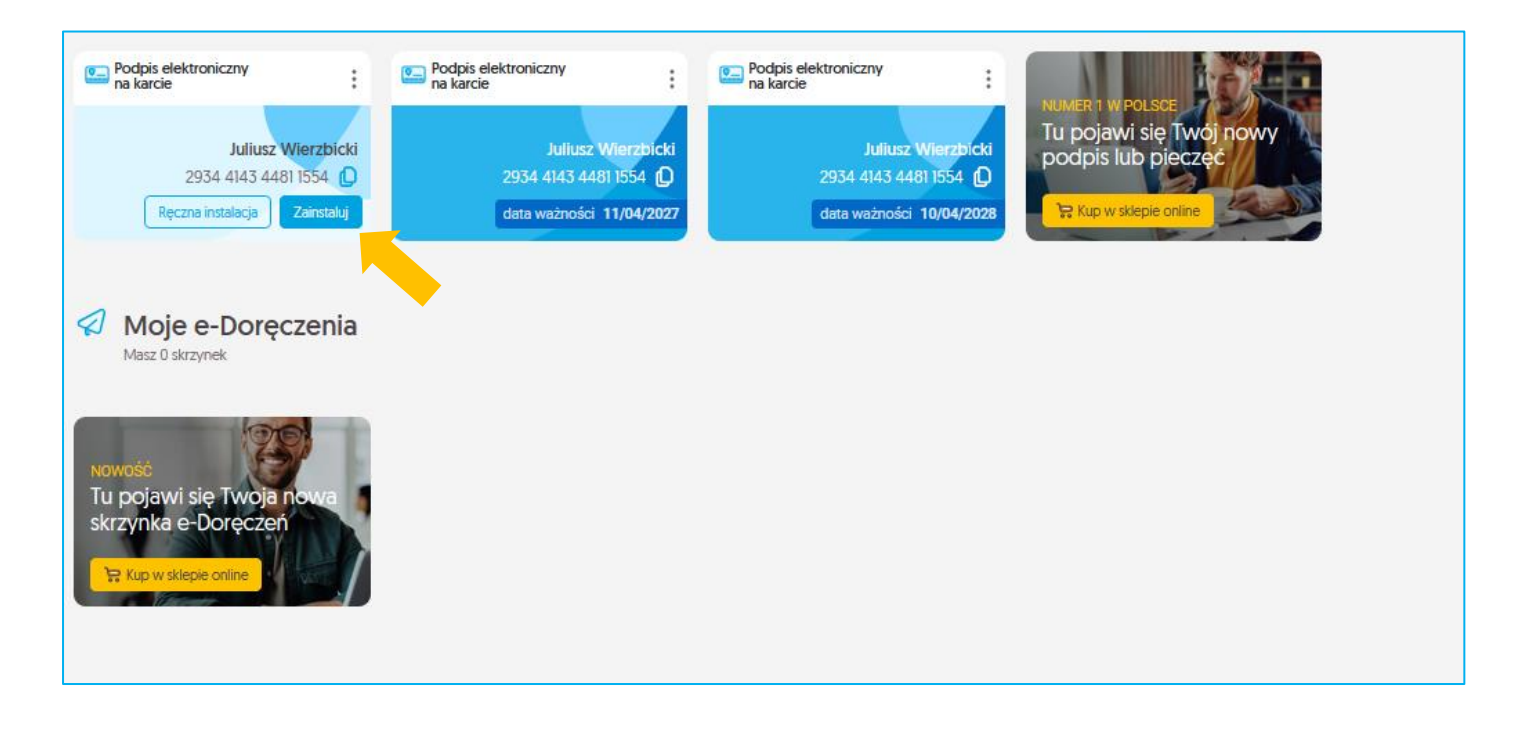

W przypadku braku certyfikatów do instalacji na liście należy zweryfikować, czy jesteś zalogowany na właściwym koncie (na koncie, z którego została przeprowadzona aktywacja).

#### Wybierz opcję - Zainstaluj:

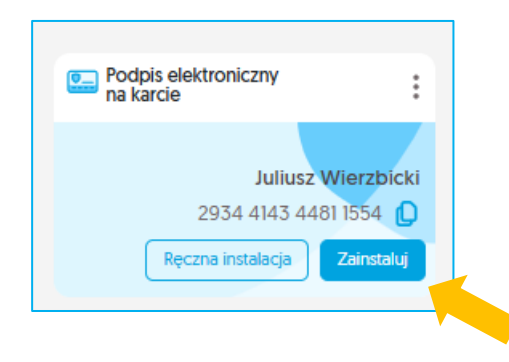

Inna akcja, która jest dostępna na certyfikacie do instalacji, to opcja - *Unieważnij*. Na liście, przy nowym certyfikacie, który chcesz zainstalować wybierz ikonę trzech kropek. Wtedy rozwinie się opcja unieważnienia.

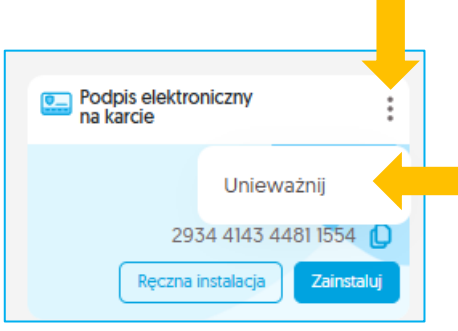

W kolejnym kroku zostaniesz poproszony o zainstalowanie oprogramowania **proCertum CardManagera**, jeśli Twój system operacyjny to Windows, to wybierz **Pobierz aplikację dla Windows**. Jeśli masz inny system operacyjny to kliknij w **Pobierz wersję dla innych systemów** i wybierz z listy rozwijanej swój system operacyjny.

Po pobraniu aplikacji uruchom ją i przejdź dalej.

Po wybraniu opcji tej instalacji użytkownik zostanie przeniesiony do poniższego widoku.

By zobaczyć opcję *Dalej* konieczne jest zescrollowanie widoku strony niżej

| Za chwilę rozpoczniesz instalację certyfikatu<br>Przygotuj czytnik kart oraz kartę kryptograficznę.                                                                                              |
|----------------------------------------------------------------------------------------------------|
| Do zainstalowania certyfikatu niezbędna jest aplikacja proCertum CardManager. Upewnij się, że jest zainstalowana na tym komputerze, zanim przejdziesz<br>dalej.<br>Pobierz aplikację dla Windows |
| Pobierz wersję dla innych systemów 💉                                                                                                    |
| Dalej<br>Anuluj Instalacja ręczna                                                                                                    |

Dane z twojego certyfikatu zostaną pobrane i poprosimy cię o ich potwierdzenie. W przypadku gdy zauważysz błędne dane w certyfikacie, użyj opcji *Zgłoś błąd* W polu *Opisz błąd* wpisz opis zauważanego błędu, maksymalna ilość znaków w opisie to 180

Po wyborze opcji Dowiedz się więcej otrzymasz wskazówki jakie zgłoszenia podlegają reklamacji.

| AKCEPTACJA CERTYFIKATU                             | POŁĄCZENIE Z KARTĄ                          | 6<br>KODY PINI PUK                                  | IINSTALACJA CERTYFIKATU |
|----------------------------------------------------|---------------------------------------------|-----------------------------------------------------|-------------------------|
|                                                    | Akceptacj                                   | a certyfikatu<br>—                                  |                         |
| Ch ::                                              | Dane w (<br>Certyfikat na karcie fizycznej, | Certyfikacie<br>ważność 3 (11.04.2025 - 10.04.2028) |                         |
| Nazwa Powszechna<br>Juliusz Wierzbicki             | lmię i Nazwisko<br>Juliusz Wierzbicki       |                                                     |                         |
| Numer Karty Kryptograficznej<br>2934414344811554   | Kraj<br>Polska                              |                                                     |                         |
| Numer Certyfikatu<br>13041635247182835540605245850 | PESEL<br>1114905676 PNOPL-59080871172       |                                                     |                         |
|                                                    | Przed zaakceptowaniem certyfikatu u         | A ppewnij się, że wszystkie dane są prawidłowe.     |                         |
|                                                    | Zgłoś błąd                                  | Akceptuję certyfikat                                |                         |

Zostaniesz również poproszony o sprawdzenie danych i akceptację certyfikatu

Jeżeli wszystkie dane są prawidłowe wybierz opcję Akceptuję certyfikat

W nowym okienku zostaniesz poproszony o zaakceptowanie certyfikatu. Akceptacja certyfikatu równoważna jest z potwierdzeniem danych w certyfikacie. Powrót do tego kroku nie będzie już możliwy.

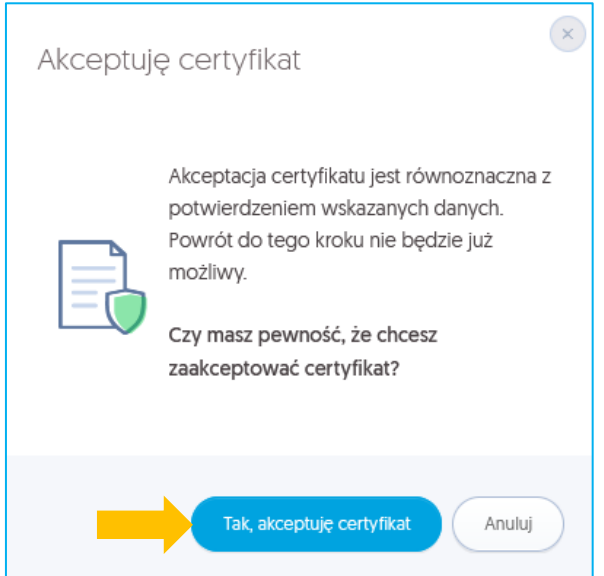

Jeżeli akceptujesz certyfikat wybierz opcję Tak, akceptuję certyfikat

• W przypadku gdy masz nową kartę kryptograficzną zostaniesz poproszony o nadanie kodu

PUK i PIN do usługi. Twój kod musi mieć minimum 6 znaków;

• Jeżeli miałeś już nadany kod PIN i PUK zostaniesz poproszony o podanie kodu PIN do karty.

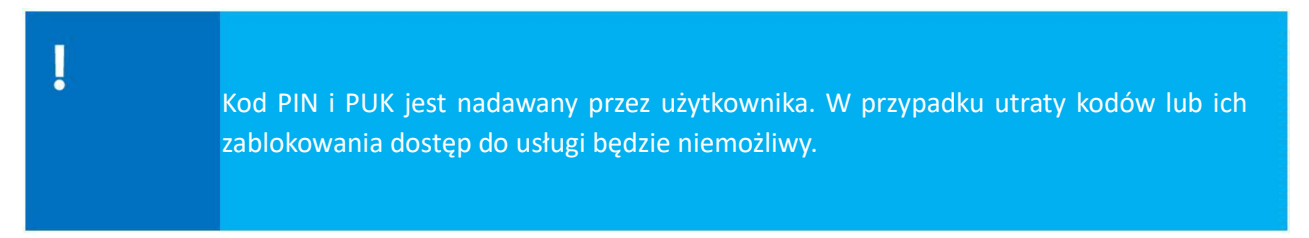

Podłącz czytnik i włóż do niej odpowiednią kartę, na której chcesz zainstalować certyfikat.

| POLĄCZENIE Z KARTĄ                                                                                                    | KODY PINI PUK                                                                         | INSTALACIA CERTYFIKATU |                                                                                                    |
|----------------------------------------------------------------------------------------------------|---------------------------------------------------------------------------------------|------------------------|----------------------------------------------------------------------------------------------------|
| Nawiązywanie<br>z ka                                                                                                    | e połączenia<br>rtą                                                                   |                        | Certyfikat<br>Karta fizyczna<br>Narwa powszechna<br>Juliusz Wierzbicki<br>Ważność 3 lata , 11.04.2025 - 10.04.2028<br>Numer seryjny: 130416352471828355406052458501114905676 |
| Podłącz czy<br>i umieść w nim swoją ka                                                                                                    | tnik kart<br>artę kryptograficzną.                                                    |                        |                                                                                                    |
| <ul> <li>Nie wyciągaj karty z czytnika.</li> <li>Nie odłączaj czytnika od urządzenia.</li> <li>Upewnij się, że połączenie internetowe działa praw<br/>kontynuowaniem procesu do czasu nawiązania sta</li> </ul> | idlowo. Jeśli jest niestabilne, wstrzymaj się z<br>abilnego połączenia internetowego. |                        |                                                                                                    |
| Niezastosowanie do powyższych zaleceń może sp<br>kryptograficznej i konieczność wydania nowego ce<br>Datej                                                                                                    | owodować trwałe uszkodzenie karty<br>ertyfikatu na nową kartę.                        |                        |                                                                                                    |

Wprowadź kod PIN do włożonej do czytnika karty a następnie przejdź Dalej

| AKCEPTACJA CERTYFIKATU |                                                                                                    | x                                                                         | INSTALACIA CERTYFIKATU | Sesja wygaśnie za:00:59:45 🥐                                                                                      |
|------------------------|----------------------------------------------------------------------------------------------------|---------------------------------------------------------------------------|------------------------|----------------------------------------------------------------------------------------------------|
|                        | Wprowadź kod PIN<br>Wprowadź kod PIN do karty o numerze 2934414344811554 w celu instalacji ce                                                                                                    | tyfikatu na kartę.                                                        | _                      | Certyfikat<br>Karta fizyczna<br>Narws powszechna<br>Juliusz Wierzbicki<br>Ważność 3 lata, 11.04.2025 - 10.04.2028 |
|                        | KOD PIN<br>Kod PIN<br>Nie pamiętam kodu f                                                                                                    | ?<br>16<br>IN<br>Wykorzystane próby 0,                                    | /3<br>                 | Numer servjny: 130416352471828355406052458501114905676                                                            |
|                        | Nie udostępniaj kodów PIN i PUK osobom trzecim. Jeżeli zostanie zablokowa<br>karty), konieczny będzie zakup nowej karty i ponowne wydanie certyfikatu,<br>kosztami.<br>Certum nie przechowuje kodów PIN i PUK subskrybentów. <u>Kodu PUK nie możn</u> | y kod PIN i kod PUK (blokada<br>co wiąże się z dodatkowymi<br>odblokować. |                        |                                                                                                    |
|                        | Dalej<br>Anuluj                                                                                                    |                                                                           |                        |                                                                                                    |

Twój podpis jest już gotowy do użytku. Użyj przycisku Powrót do Panelu Certum by przejść do swoich produktów

| Świetnie! Twój podpis jest gotowy!<br>Instalacja podpisu elektronicznego zakończyła się sukcesem<br>Masz Już podpis? Zacznij go używać w produktach Certumi |
|----------------------------------------------------------------------------------------------------|
| Podpisuj i wysyłaj e dokumenty przez<br>przeglądarke!       Sprawdz         Sprawdz       Sprawdz                                                           |
| Wyraź swoją opinię!                                                                                                    |
| Wypełnij krótką, anonimową ankietę, która pomoże nam<br>podnieść jakość naszych rozwiązań.                                                                  |
| Wypełnij ankietę                                                                                                    |
| Przejdź do Panelu Certum                                                                                                    |

#### 5. Ręczna instalacja certyfikatu

Wybierz na kafelku opcję *Ręczna instalacja* 

Następnie zapoznaj się z warunkami ręcznej instalacji

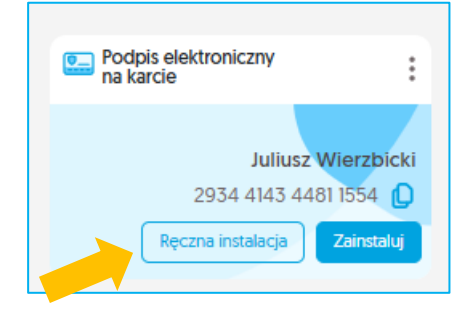

| Ręczna instalacja certyfikatu                                                                                                    |
|----------------------------------------------------------------------------------------------------|
| <ul> <li>Ręczna instalacja certyfikatu jest zalecana w następujących przypadkach:</li> <li>gdy połączenie internetowe jest niestabilne,</li> <li>gdy instalacja certyfikatu z powodów proceduralnych musi zostać wykonana w środowisku bez połączenia internetowego.</li> <li>Zanim zainstalujesz certyfikat niezbędne jest wykonanie pewnych czynności w trakcie połączenia internetowego.</li> </ul> |
| Anuluj Automatyczna instalacja Ręczna instalacja                                                                                                    |

#### Potwierdź ponownie chęć *Ręcznej instalacji*

Po wybraniu ręcznej opcji instalacji zostaniesz poproszony o akceptację danych z certyfikatu.

W przypadku gdy zauważysz błędne dane w certyfikacie, użyj opcji Zgłoś błąd

W polu Opisz błąd wpisz opis zauważanego błędu, maksymalna ilość znaków w opisie to 180

Po wyborze opcji *Dowiedz się więcej*, dowiesz się jakie zgłoszenia podlegają reklamacji

Jeżeli akceptujesz certyfikat wybierz opcję Tak, akceptuję certyfikat.

W kolejnym kroku możliwe jest:

- pobranie kodu PUK fabrycznego dla karty;
- pobranie pliku z certyfikatem;
- pobranie aplikacji proCertum CardManager

# W przypadku braku certyfikatów do instalacji na liście należy zweryfikować, czy jesteś zalogowany na właściwym koncie (na koncie, z którego została przeprowadzona aktywacja).

Przed zaakceptowaniem certyfikatu upewnij się, że wszystkie dane są prawidłowe.

| аксертасја                                                   | CERTYFIKATU INSTALACJA CERTYFIKATU                                                      |
|--------------------------------------------------------------|-----------------------------------------------------------------------------------------|
| Ak                                                           | ceptacja certyfikatu                                                                    |
| o Certyfik                                                   | Dane w certyfikacie<br>at na karcie fizycznej, ważność 2 lata (11.04.2025 - 11.04.2027) |
| Nazwa Powszechna<br>Juliusz Wierzbicki                       | Imię i Nazwisko<br>Juliusz Wierzbicki                                                   |
| Numer Karty Kryptograficznej<br>2934414344811554             | Kraj<br>Polska                                                                          |
| Numer Certyfikatu<br>156614511804209899235368257608541035950 | PESEL<br>PNOPL-59080671172                                                              |
| Przed zaakce                                                 | ptowaniem certyfikatu upewnij się, że wszystkie dane są prawidłowe.                     |
|                                                              | Zgłoś błąd Akceptuję certyfikat                                                         |

W nowym okienku zostaniesz poproszony o zaakceptowanie certyfikatu. Akceptacja certyfikatu równoważna jest z potwierdzeniem danych w certyfikacie. Powrót do tego kroku nie będzie już możliwy.

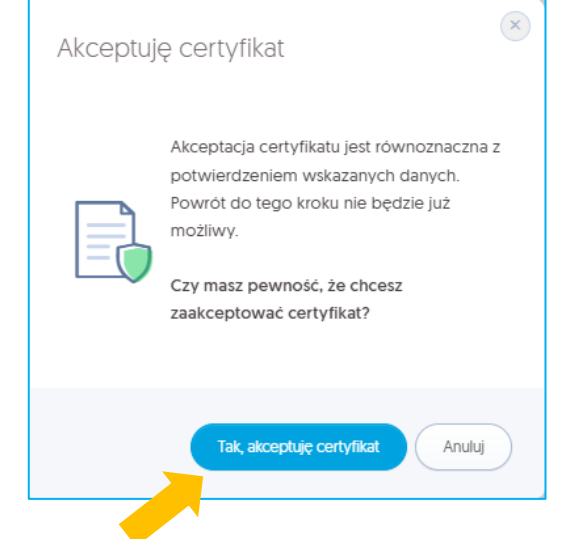

Jeżeli akceptujesz certyfikat wybierz opcję Tak, akceptuję certyfikat. W kolejnym kroku możliwe jest:

- Pobranie kodu PUK fabrycznego dla karty;
- Pobranie pliku z certyfikatem;
- Pobranie aplikacji proCertum CardManager.

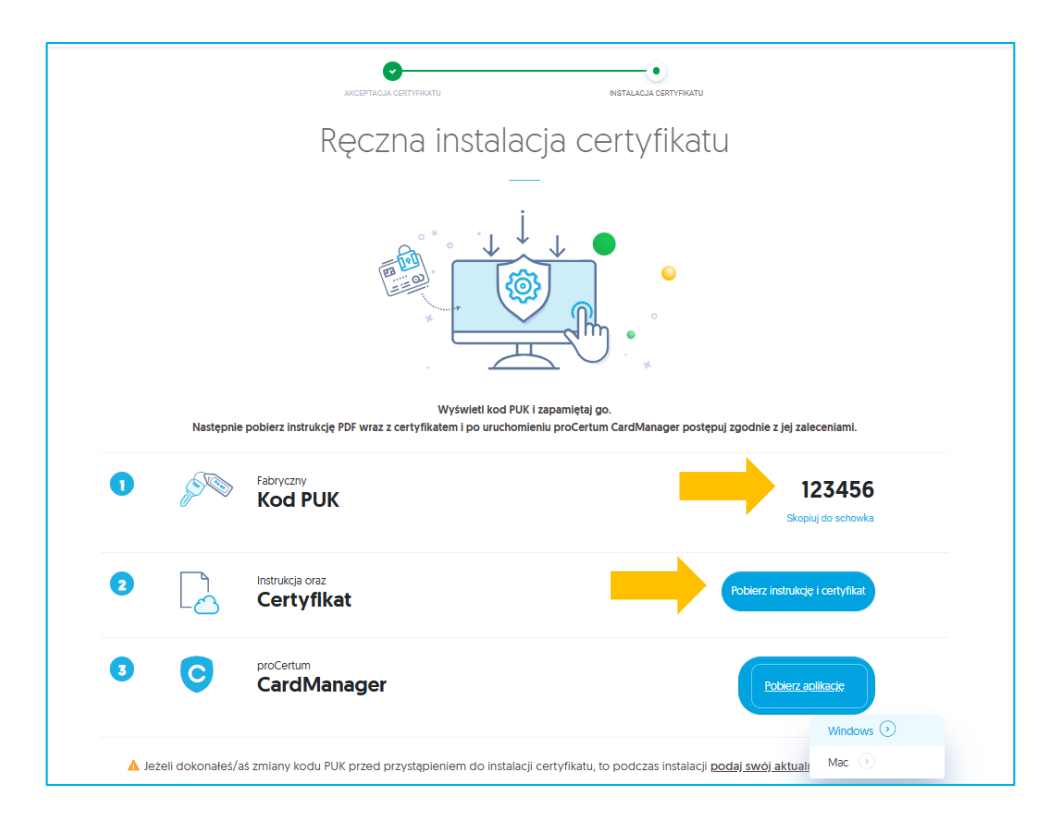

Upewnij się, że czytnik z kartą kryptograficzną jest podłączony do komputera. Aby wgrać pobrany plik na kartę postępuj zgodnie z poniższymi wskazówkami:

- 1. Po zapisaniu certyfikatu uruchom **oprogramowanie proCertum CardManager**. Należy używać najnowszej wersji oprogramowania znajdującej się na stronie <u>https://pomoc.certum.pl/pl/oprogramowanie/procertum-cardmanager/</u>
- 2. W celu uruchomienia aplikacji z menu Start w zakładce z programami wybierz folder **Certum**, a następnie **proCertum CardManager**. Wyświetlone zostanie okno główne oprogramowania proCertum CardManager.

| 🔚 proCertum C                |                             | _                  |               | ×    |       |    |
|------------------------------|-----------------------------|--------------------|---------------|------|-------|----|
| Czytnik:                     | ACS ACR38L                  | 10                 | •             | Zamk | x     |    |
| 💿 Informa                    | cja o karcie                | Profil bezpieczny  | Profil zwykły |      |       |    |
| Numer karty:<br>Model karty: | 2934 4143 4<br>cryptoCertur | 1481 1554<br>n 3.6 |               |      |       |    |
|                              | (i) 🔍                       |                    |               | [    | Zakoń | cz |

Program automatycznie zaczyta dane o karcie

W trakcie pierwszego uruchomienia oprogramowania proCertum CardManager z nową kartą należy koniecznie nadać karcie *nowy kod PIN* 

By to zrobić, przejdź do zakładki Profil bezpieczny i wybierz opcję Nowy PIN

| 🔚 proCertum            | CardManager    |                                                                                                    |                                                 |                                                                                  |                                                                        | -              |           | ×                                  |
|------------------------|----------------|----------------------------------------------------------------------------------------------------|-------------------------------------------------|----------------------------------------------------------------------------------|------------------------------------------------------------------------|----------------|-----------|------------------------------------|
| Czytnik:               | ACS ACR38U     | 0                                                                                                    |                                                 |                                                                                  | *                                                                      | Zamkr          | nij kartę |                                    |
| 📄 Infom                | nacja o karcie | 🔃 Profil bezp                                                                                                    | ieczny                                          | 🔒 Profil zwy                                                                     | ykły                                                                   |                |           |                                    |
| ti<br>Profil<br>bezpie | eczny          | <ul> <li>PIN i PUK</li> <li>Status kodu PIN:</li> <li>Status kodu PUK:</li> <li>Certyfikaty</li> <li>Aby go z</li> </ul> | OK<br>OK<br>Na Two<br>ainstalować<br>wybierz au | ojej karcie brak ji<br>przejdź do Pane<br>itomatyczną lub r<br>Przejdź do Panelu | est certyfikatu.<br>elu Certum i na s<br>ręczną instalację<br>u Certum | wojej ka<br>2. | rcie      | Zmień PIN<br>Nowy PIN<br>Zmień PUK |
|                        | 0              |                                                                                                    |                                                 |                                                                                  |                                                                        |                | Zakoń     | cz                                 |

Aplikacja poprosi o **podanie kodu PUK** (sposób jego uzyskania opisany jest na stronie 11 niniejszej instrukcji) oraz ustalenie nowego kodu PIN

| 🔚 proCertum CardMa                 | nager                                                     | × |
|------------------------------------|-----------------------------------------------------------|---|
| 📄 Nadanie noweg                    | go kodu PIN dla 'Profilu bezpiecznego'                    |   |
| UWAGA! Trzykro<br>nieodwracalnie z | ntne podanie nieprawidłowego kodu PUK<br>ablokuje profil! |   |
| PUK:                               | l                                                         |   |
| Nowy PIN musi zawierać o           | od 6 do 16 znaków                                         |   |
| Nowy PIN:                          |                                                           |   |
| Potwierdź nowy PIN                 |                                                           | - |
| ОК                                 | Anuluj                                                    |   |
|                                    |                                                           |   |

Aby zatwierdzić wprowadzony kod PIN, naciśnij przycisk OK

Wciśnięcie przycisku Anuluj spowoduje anulowanie nowego kodu PIN.

Oprogramowanie proCertum CardManager potwierdzi poprawność dokonanych zmian

Certyfikat kwalifikowany jest przypisany wyłącznie do karty kryptograficznej, której numer podano we wniosku o wydanie certyfikatu. Należy zwrócić szczególną uwagę na to, aby certyfikat został zapisany na odpowiedniej karcie kryptograficznej.

Aby zapisać certyfikat kwalifikowany na karcie kryptograficznej, naciśnij ikonę trzech kropek w sekcji Certyfikaty a następnie przycisk *Zapisz certyfikat* w zakładce *Profil bezpieczny* 

Pojawi się okno umożliwiające zapis certyfikatu do Profilu bezpiecznego przy wyborze opcji Zapisz certyfikat

| 🔚 proCertum CardManager |                                                                                                    |                                                                                                    | -                             | o x           |            |
|-------------------------|----------------------------------------------------------------------------------------------------|----------------------------------------------------------------------------------------------------|-------------------------------|---------------|------------|
| Czytnik: ACS ACR3       | 8U 0                                                                                                    |                                                                                                    | Zamknij                       | kartę         |            |
| 🙍 Informacja o karcie   | 🚯 Profil bezpieczny                                                                                                    | Profil zwykły                                                                                                    |                               |               |            |
| Profil<br>bezpieczny    | Status kodu PIN:       OK         Status kodu PUK:       OK         Q       Certyfikaty         Na Tw         Aby go zainstalować         wybierz ar | rojej karcie brak jest certyfikat<br>ć przejdź do Panelu Certum i r<br>utomatyczną lub ręczną instal<br>Przejdź do Panelu Certum | u.<br>Ia swojej karc<br>ację. | ie<br>Zakończ | certyfikat |

Kliknij na przycisk *Przeglądaj* i wskaż plik .cer z odpowiednim certyfikatem (sposób uzyskania pliku opisany został na stronie 11 niniejszej instrukcji), a następnie podaj poprawny kod PIN, który wcześniej nadałeś.

Naciśnięcie przycisku OK spowoduje wgranie certyfikatu na kartę kryptograficzną

| proCertum CardManager                                | × |
|------------------------------------------------------|---|
| Zapis certyfikatu                                    |   |
| Dane certyfikatu:                                    |   |
| Plik z certyfikatem: Przeglądaj                      | ] |
|                                                      |   |
| Aby zaimportować certyfikat podaj PIN i wciśnij 'Ok' |   |
| PIN:                                                 |   |
| ОК                                                   |   |

Po chwili certyfikat zostanie wgrany na kartę i pojawi się na liście. W celu zarejestrowania certyfikatu na komputerze kliknij na przycisk *Rejestruj certyfikaty* i *Zakończ* 

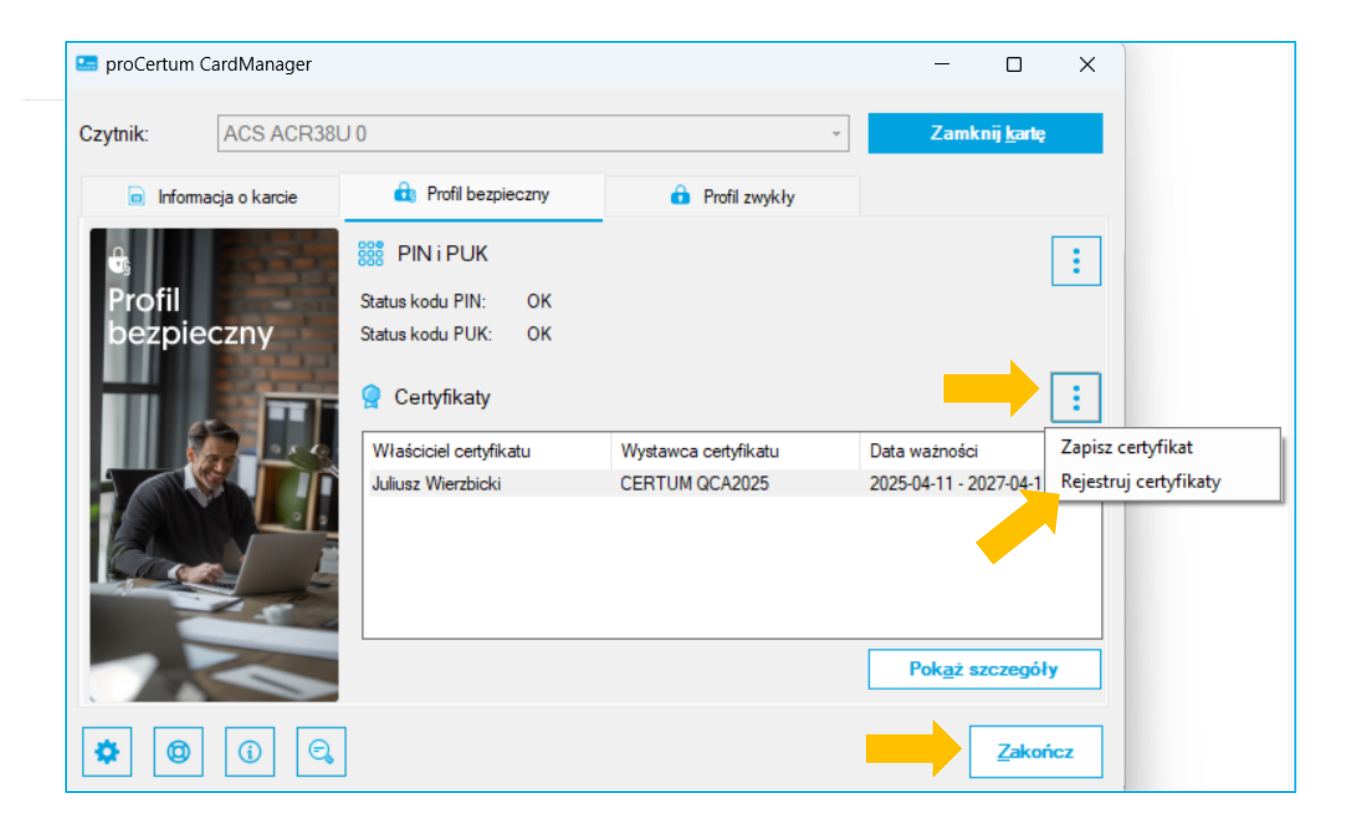

Po pozytywnej akcji pojawi się informacja, że pomyślnie zarejestrowano certyfikat

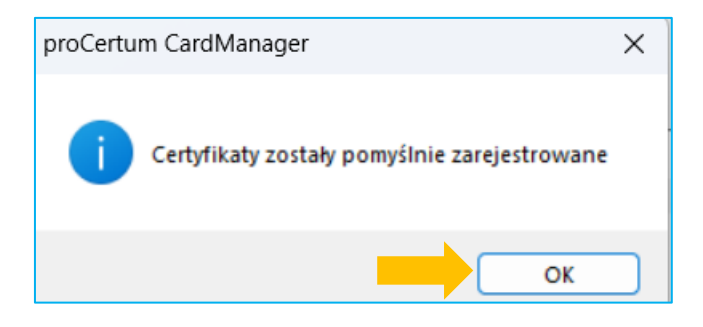